Steps to Enable and Disable OTP in Email

1. Login to <u>https://online.dib.ae</u>

| ا بنك بيب الإسلامي Dubai Islamic Bank                                                                                                    | العربية<br>LEARN MORE SECURITY                                                                                                    |
|----------------------------------------------------------------------------------------------------|----------------------------------------------------------------------------------------------------|
| Wakala Deposits<br>Dubai Islamic Bank<br>#ReadyForTheNew                                                                                                    | LOGIN QUICK LOGIN NEW USER NEED HELP?                                                                                                    |
| UNLOCK YOUR PROFITS WITH DIB WAKALA DEPOSIT                                                                                                    | DIB ONLINE BANKING USER NAME PASSWORD Use Virtual Keyboard By logging in 1 accept the T&C, Salary in Advance Key Fact Statement,and agree to waive the cooling off period with immediate commitment to relevant Terms & Conditions |
| *Quoted profit rates are expected and/or based on past performance. To be adjusted against the actual realized profit.<br>For complete product details and warnings, visit dib.ae/wakala<br>Dubai Islamic Bank (Public joint Stock Company) | - OR -                                                                                                    |

2. Click on Settings >> Manage >> OTP in Email.

|           |                 |            | Se           | ttir   | Igs              |             |            |       |           |    |  |
|-----------|-----------------|------------|--------------|--------|------------------|-------------|------------|-------|-----------|----|--|
|           | MY DETAILS      | MANAGE     | E-STATEMENTS | 5      | SMS BANKIN       | IG PH       | one bankii | NG    | STORY     |    |  |
| MY LIMITS | OTP IN EMAIL    | SUB USER M | ANAGEMENT    | DISABI | LE EXTERN/       | AL TRANSFE  | R          | OPT I | N & OPT 0 | UT |  |
| Activa    | te Registration |            |              |        | Email A          | ddress      |            |       |           |    |  |
| No        |                 |            |              | •      | <b>M</b> ******* | *4@gmail.co | m          |       |           |    |  |

3. To enable OTP in Email, select YES and continue. Enter OTP and confirm.

|           |                |              | Se                             | ettings                                |             |            |        |           |   |
|-----------|----------------|--------------|--------------------------------|----------------------------------------|-------------|------------|--------|-----------|---|
|           | MY DETAILS     | MANAGE       | E-STATEMENTS                   | 5 SMS BANKIN                           | 5 PHO       | NE BANKING | HIST   | TORY      |   |
| MY LIMITS | OTP IN EMAIL   | SUB USER MAN | NAGEMENT                       | DISABLE EXTERNA                        | . TRANSFER  |            | OPT IN | & OPT OUT | т |
| Activat   | e Registration |              |                                | Email Ac                               | dress       |            |        |           |   |
| Yes       |                |              |                                | ······································ | 4@gmail.com |            |        |           |   |
|           |                |              |                                |                                        |             |            |        |           |   |
|           |                | E            | NTER ONE T<br>VALID F(<br>Rema | TIME PASSWOR<br>DR ONLY 5 MINUTES      | D (OTP)     |            |        |           |   |
|           |                | 13           | NTER ONE T<br>VALID FO<br>Rema | TIME PASSWOR<br>OR ONLY 5 MINUTES      | D (OTP)     |            |        | 1         |   |

4. OTP in Email is enabled. User will start to receive OTP in both registered mobile number and email ID.

|           | MY DETAILS   | MANAGE     | E-STATEMENTS   | SMS BANKING         | PHONE BANKIN |                | ]   |
|-----------|--------------|------------|----------------|---------------------|--------------|----------------|-----|
| MY LIMITS | OTP IN EMAIL | SUB USER M | ANAGEMENT      | DISABLE EXTERNAL TR | RANSFER      | OPT IN & OPT ( | OUT |
|           |              |            |                |                     |              |                |     |
|           |              | Voi        | ir transaction | is submitted succ   | occfully     |                |     |

|           |                 |            | Set          | tings               |              |              |     |
|-----------|-----------------|------------|--------------|---------------------|--------------|--------------|-----|
|           | MY DETAILS      | MANAGE     | E-STATEMENTS | SMS BANKING         | PHONE BANKIN | G HISTORY    |     |
| MY LIMITS | OTP IN EMAIL    | SUB USER M | ANAGEMENT    | DISABLE EXTERNAL TR | ANSFER       | OPT IN & OPT | OUT |
| Activat   | te Registration |            |              | Email Addre         | 255          |              |     |
| Yes       |                 |            |              | m******4@           | gmail.com    |              |     |

5. To disable OTP in Email, Select NO and continue. Enter OTP and confirm

|           |                |             | Se           | ettings         |             |         |              |  |
|-----------|----------------|-------------|--------------|-----------------|-------------|---------|--------------|--|
|           | MY DETAILS     | MANAGE      | E-STATEMENTS | S SMS BANKIN    |             | BANKING | STORY        |  |
| MY LIMITS | OTP IN EMAIL   | SUB USER M/ | ANAGEMENT    | DISABLE EXTERNA | L TRANSFER  | OPT     | IN & OPT OUT |  |
| Activat   | e Registration |             |              | Email Ad        | ldress      |         |              |  |
| No        |                |             |              | ···             | 4@gmail.com |         |              |  |
|           |                | E           | NTER ONE T   | TIME PASSWOR    | D (OTP)     |         |              |  |

6. OTP in Email is disabled. User will receive OTP only in registered mobile number.

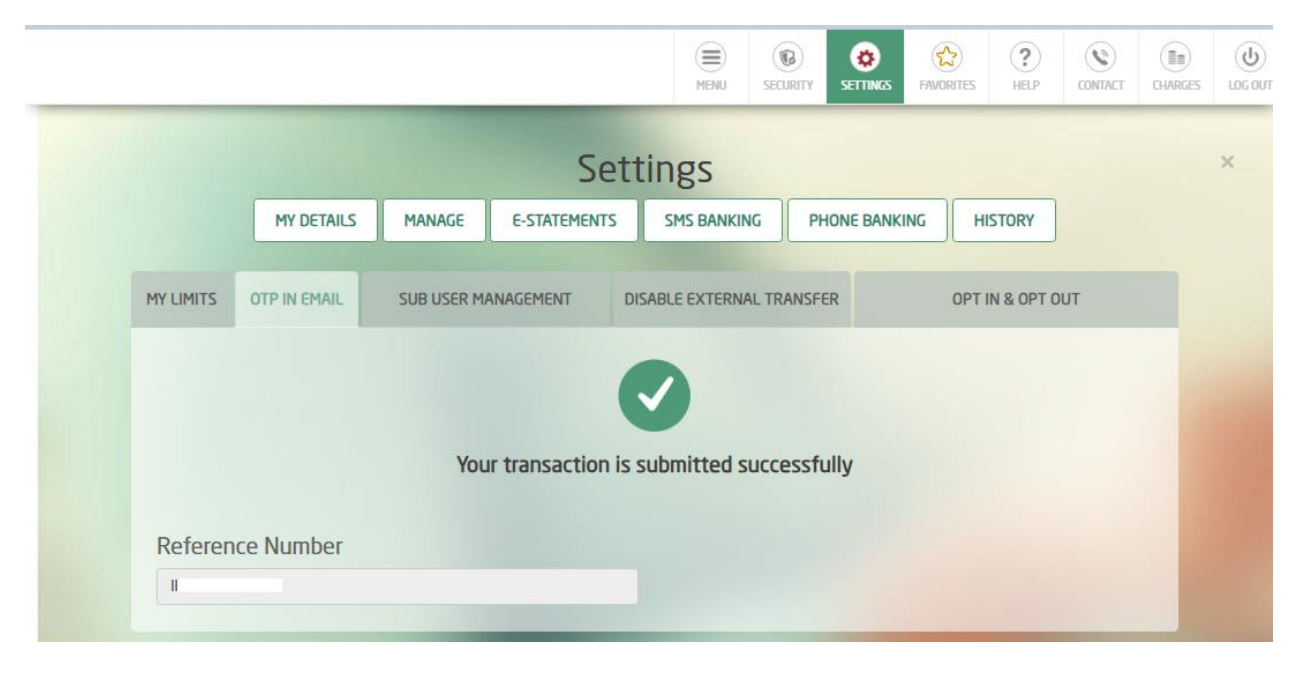